附件4

## 示例: 短期意外保险购买步骤

## 步骤 1: 电脑或手机网页打开平安保险链接

https://baoxian.pingan.com/m/allbaoxianlist.shtml?WT.mc\_id=T00-BDZH-53jq-

025915&bd\_vid=12123020707800935162#2

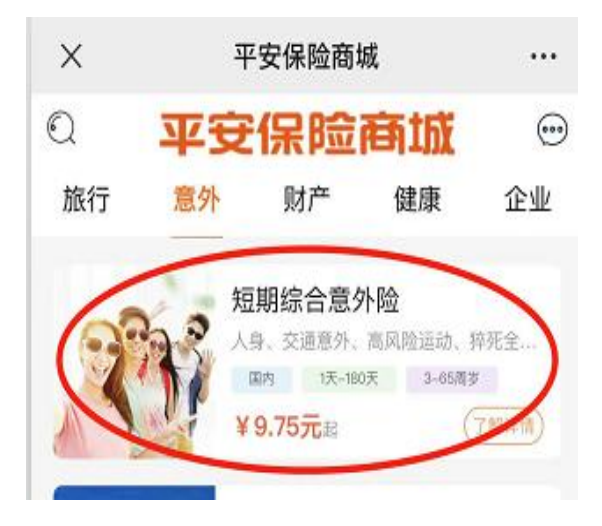

## 步骤 2: 点击"意外",选择"短期综合意外险"

步骤 3: 点击立即投保

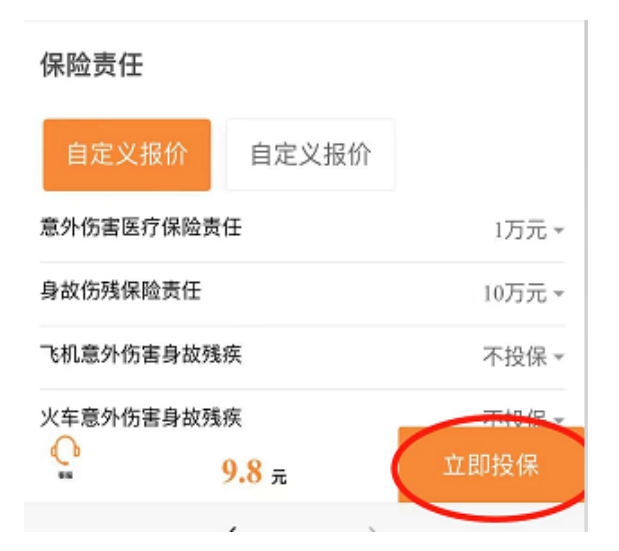

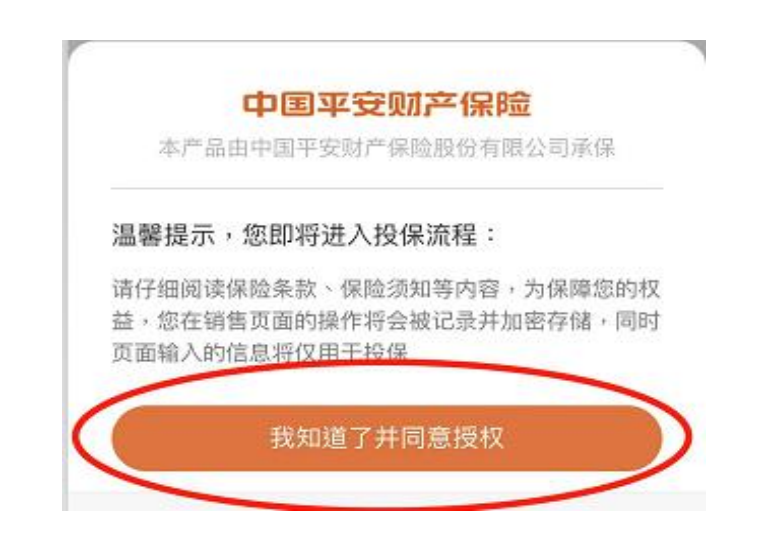

步骤 5: 进入个人资料填写页面,并注意保险期限选择 2025-07-08 至 2025-07-09

| 保险期限 |                |   |
|------|----------------|---|
| 开始时间 | 2025-07-08     | > |
| 结束时间 | 2025-07-09     | > |
| 缴费方式 |                |   |
| 全额线  | <b>敖费</b><br>☑ |   |

| 授权扣费                                                                                                    |  |  |
|----------------------------------------------------------------------------------------------------|--|--|
| 本人保单到期后,如申请续保,选择下面的方式进行扣费                                                                                                    |  |  |
| 😔 我自己缴费,不授权扣款                                                                                                    |  |  |
| 授权公司收到续保申请后,通过缴费账户直接扣费                                                                                                    |  |  |
| ·授权可以在平安好生活app内取消授权                                                                                                    |  |  |
| ·产品如停售且无法升级产品时,将不能完成扣费                                                                                                    |  |  |
| ·开通前请仔细阅读《授权代扣服务协议》                                                                                                    |  |  |
| · 勾选授权扣费在保单到期时不等同于自动续保,仍需您自<br>己申请续保                                                                                                    |  |  |
|                                                                                                    |  |  |
| <b>原价</b> ¥14.18                                                                                                    |  |  |
| 应付 ¥ 14.18                                                                                                    |  |  |
| <ul> <li>我已阅读《投保声明》《投保须知》</li> <li>《平安产险投保人个人信息处理授权协议》</li> <li>《隐私政策》《平安一账通会员服务协议》</li> <li>《保险条款》《实名查验登记授权条款》</li> <li>我已阅读《个人信息共享协议》</li> <li>我已阅读《个人信息处理扩展业务授权协议》</li> </ul> |  |  |
| ()<br>•••••• 14.18 元 立即投保                                                                                                    |  |  |
| 🔒 baoxian.pingan.com                                                                                                    |  |  |

成功购买保险后保留保单,并在报到时提交纸质保单证明!